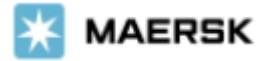

# **New SI submission feature interface**

#### Note:

- For now, system update is valid just for SI submission, the amendment still use old interface
- For now, system update is valid just for single container and single cargoline

### What is the new shipping instruction?

 Image: Second second second

### Demo play how to submit

Please choose Yes or No if you want /or not to split, combine or require multiple B/Ls

#### Submit shipping instructions

Welcome to our new shipping instructions experience.

Some features are still in development so you may need to use our old pages for now, depending on your requirements.

Do you want to **split, combine** or require **multiple B/Ls** for this shipment?

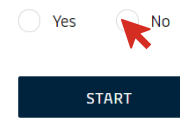

If you want to split/combine or multiple B/Ls and click Yes, it will be redirected to old portal interface

STEP 2

Step 1

Document page: select document type, shipment reference, vessel and location aliases on B/L and request certificates

| Document Type                           |                |   |  |                         |
|-----------------------------------------|----------------|---|--|-------------------------|
| · · · · · · · · · · · · · · · · · · ·   | Bill of Lading | g |  | Select if document Type |
| Shipped on Board<br>Received for Shipme | ent            |   |  |                         |
| Shipment Refere                         | nces           |   |  |                         |

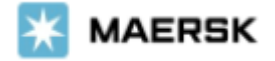

| $\sim$ | Vessel | and | Location | Aliases o | n B/L |
|--------|--------|-----|----------|-----------|-------|
|--------|--------|-----|----------|-----------|-------|

| Vessel          WUMBAI MAERSK(DK) / 104E (First Location Aliases | ad Port)                                 | Select Load/discharge<br>port and vessel name if<br>want to print on B/L |
|------------------------------------------------------------------|------------------------------------------|--------------------------------------------------------------------------|
| Load Port Please select an alias                                 | Port of Discharge Please select an alias |                                                                          |
| Departing 31 Jan 2021 06:00                                      | Arriving 03 Mar 2021 00:01               |                                                                          |
|                                                                  |                                          |                                                                          |

Request Certificates —

To cover the requirement of the Letter of Credit, you can select one or more of the following standard certificates. Full details of each certificate can be found in the PDF sample.

| Vessel                       | Download Sample PDF                     | Can find related certificates per<br>category (Vessel Schedule |
|------------------------------|-----------------------------------------|----------------------------------------------------------------|
| Correct vessel name          | <u>با</u>                               | Miscellaneous).                                                |
| Maersk operated vessel       | <u>بل</u>                               | Sample certificates can be                                     |
| Seaworthiness                | .↓.                                     | downloaded                                                     |
| SAVE DRAFT SAVE & CONTINUE → | Once all done, click<br>SAVE & CONTINUE |                                                                |

STEP 3

Parties page: update mandatory information of Shipper, Consignee and First Notify Party by customer name or code. Party cards and Consignee as "To Order" function newly added

| Document Parties S                                                | Payers III Cargo 🐇 VGM                        | C Review                                                                   |                    |                               |
|-------------------------------------------------------------------|-----------------------------------------------|----------------------------------------------------------------------------|--------------------|-------------------------------|
| Parties                                                           |                                               |                                                                            |                    |                               |
| Transport Document Receiver                                       | Shipper 🔅 ADD                                 | Consignee (2, ADD                                                          | First Notify Party | If you select "To order" as   |
| GCSS BOOKED BY<br>10000007951<br><u>Change</u>                    | You must specify a Shipper for this shipment. | TO ORDER<br>You must add a Consignee to this shipment or set as "To Order" | SAME AS CONSIGNEE  | Consignee, input first notify |
| Address<br>21, DAMPFAERGEVEJ<br>PAKHUS D, 2ND FLOOR<br>COPENHAGEN |                                               |                                                                            |                    | party message pops up         |
| 2100<br>Denmark                                                   |                                               |                                                                            |                    |                               |
| References<br>Edit                                                |                                               |                                                                            |                    |                               |
| Additional Parties (optional)                                     |                                               |                                                                            |                    |                               |
| S ADDITIONAL NOTIFY PARTY                                         | I OUTWARD FORWARDER                           | INWARD FORWARDER                                                           |                    |                               |
| SAVE DRAFT SAVE & CONTINUE →                                      | Once all o<br>SAVE & CO                       | lone, click<br>NTINUE                                                      |                    |                               |

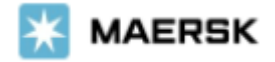

## STEP 4 Payers page: update payer information/pay term per charge, also assign a payer

| 0 Charges Selected: Assign Payment T                                                                                                    | erin to selected V                           | 8                                      |                                   | You either can set pay tern                                                                                 |
|----------------------------------------------------------------------------------------------------|----------------------------------------------|----------------------------------------|-----------------------------------|----------------------------------------------------------------------------------------------------|
| Charge Types                                                                                                    | Payment Terms 🕥                              | Paye                                   | r details and Invoice Reference 💿 | payer in each or also eligibl                                                                               |
| ORIGIN                                                                                                    | •                                            |                                        |                                   | click left tick box if any cha                                                                              |
| Documentation Fee - Origin                                                                                                    | Prepaid 0                                    | Collect + <u>A</u>                     | sign a Payer                      | is in same term/naver toget                                                                                 |
| FREIGHT                                                                                                    |                                              |                                        |                                   | and then select term (nave                                                                                  |
| Basic Ocean Freight                                                                                                    | Prepaid O                                    | Collect + A                            | sign a Payer                      | dues down how on the ter                                                                                    |
| Low Sulphur Surcharge                                                                                                    | Prepaid 0                                    | Collect + A                            | sign a Payer                      | arop down box on the top                                                                                    |
| DESTINATION                                                                                                    |                                              |                                        |                                   |                                                                                                    |
| Documentation fee - Destination                                                                                                    | Prepaid 0                                    | Collect + A                            | sign a Payer                      |                                                                                                    |
| Terminal Handling Service - Destination                                                                                                    | Prepaid O                                    | Collect + A                            | sign a Payer                      |                                                                                                    |
| SAVE DRAFT SAVE & CONTINUE →                                                                                                    | Once all d<br>SAVE & CO                      | one, click<br>NTINUE                   |                                   |                                                                                                    |
| SAVE DRAFT SAVE & CONTINUE →                                                                                                    | Once all d<br>SAVE & CO                      | one, click<br>NTINUE<br>il/descriptior |                                   |                                                                                                    |
| SAVE DRAFT SAVE & CONTINUE → STEP 5 Cargo page: up Document ③ Parties ⑤ Payers Cargo details Find of packages                                                                                                    | Once all d<br>SAVE & CO<br>date cargo detai  | one, click<br>NTINUE<br>il/description | By click<br>please<br>numbe       | king pencil image,<br>add container<br>r.                                                                   |
| SAVE DRAFT SAVE & CONTINUE → STEP 5 Cargo page: up Document ② Parties ③ Payers Cargo details Kind of packages pkgs                                                                                                    | Once all d<br>SAVE & CO<br>date cargo detail | one, click<br>NTINUE<br>il/description | By click<br>please<br>numbe       | king pencil image,<br>add container<br>r.                                                                   |
| SAVE DRAFT SAVE & CONTINUE → STEP 5 Cargo page: up Document ③ Parties ③ Payers Cargo description ph Enter a name for your template                                                                                                    | Once all d<br>SAVE & CO<br>date cargo detail | one, click<br>NTINUE                   | By click<br>please<br>numbe       | king pencil image,<br>add container<br>r.<br>Can use favorites<br>cargo description or<br>use your template |
| SAVE DRAFT SAVE & CONTINUE → STEP 5 Cargo page: up Document                                                                                                    | Once all d<br>SAVE & CO<br>date cargo detail | one, click<br>NTINUE<br>il/description | TE OPEN TEMPLATES                 | king pencil image,<br>add container<br>r.<br>Can use favorites<br>cargo description or<br>use your template |
| SAVE DRAFT SAVE & CONTINUE → STEP 5 Cargo page: upp Document ③ Parties ③ Payers Cargo description pkgs Cargo description jhh Enter a name for your temptate Add Marks and Numbers                                                                                                    | Once all d<br>SAVE & CO<br>date cargo detail | one, click<br>NTINUE<br>il/description | By click<br>please<br>numbe       | king pencil image,<br>add container<br>r.<br>Can use favorites<br>cargo description or<br>use your template |
| SAVE DRAFT SAVE & CONTINUE →  STEP 5 Cargo page: up  Document  Parties  Payers  Cargo details  Kind of packages pkgs Cargo description  Jhh  Enter a name for your template  Add Marks and Numbers  Hece count  Add Marks and Numbers  Hece count  Cargo weight  Cargo weight  Cargo weig | Once all d<br>SAVE & CO<br>date cargo detail | one, click<br>NTINUE                   | TE OPEN TEMPLATES                 | king pencil image,<br>add container<br>r.<br>Can use favorites<br>cargo description or<br>use your template |
| SAVE DRAFT SAVE & CONTINUE →  STEP 5 Cargo page: up  Document                                                                                                    | Once all d<br>SAVE & CO<br>date cargo detail | one, click<br>NTINUE                   | TE OPEN TEMPLATES                 | king pencil image,<br>add container<br>r.<br>Can use favorites<br>cargo description or<br>use your template |
| SAVE DRAFT SAVE & CONTINUE →  STEP 5 Cargo page: up  Document  Parties  Payers  Cargo description Ph  Enter a name for your template Cargo description Ph  Enter a name for your template Cargo weight Cargo weight  | Once all d<br>SAVE & CO<br>date cargo detail | one, click<br>NTINUE                   | TE OPEN TEMPLATES                 | king pencil image,<br>add container<br>r.<br>Can use favorites<br>cargo description or<br>use your template |
| SAVE DRAFT SAVE & CONTINUE →  STEP 5 Cargo page: up  Document  Parties  Payers  Cargo page: up  ADD CONTAINER NUMBER  Cargo description  ph  Enter a name for your template  Add Marks and Numbers  Hece count  Cargo method  Cargo weight  7 Cargo method  Cargo weight  7 Cargo method  Cargo weight  7 Cargo method  Cargo weight  7 Cargo method  Cargo weight  7 Cargo method  Cargo weight  7 Cargo method  Cargo weight  7 Cargo method  Cargo weight  7 Cargo method  Cargo weight  7 Cargo method  Cargo weight  7 Cargo method  Cargo weight  7 Cargo method  Cargo weight  7 Cargo method  Cargo method  Cargo m | Once all d<br>SAVE & CO<br>date cargo detail | one, click<br>NTINUE                   | TE OPEN TEMPLATES                 | king pencil image,<br>add container<br>r.<br>Can use favorites<br>cargo description or<br>use your template |

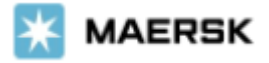

| Document                                                                                                    | (2) Parties (5) Payers                    | 🖽 Cargo 🍈 VGM                                            | C Review                       |                                                      | this<br>shippi           | step<br>ing inst | while<br>ruction                                     | submitting                                                                   |                                                    |
|----------------------------------------------------------------------------------------------------|-------------------------------------------|----------------------------------------------------------|--------------------------------|------------------------------------------------------|--------------------------|------------------|------------------------------------------------------|------------------------------------------------------------------------------|----------------------------------------------------|
| GM – Optiona<br>u can always add the                                                                                                    | al<br>e VGM at a later time by going t    | o the <u>Shipment Management</u> pa                      | age.                           |                                                      |                          |                  |                                                      |                                                                              |                                                    |
| Container number                                                                                                    | Туре                                      | Cargo weight                                             | Tare weight                    | VGM                                                  | VGM method               |                  |                                                      |                                                                              |                                                    |
| nrku996044                                                                                                    | 20 Dry Standard                           | 22,338kg                                                 | <u>2,269kg</u>                 | d lbs<br>Value must be a number<br>greater than zero | Weighed afte             | er packing       |                                                      |                                                                              |                                                    |
| submitting the VGN                                                                                                    | I you agree to the <u>Terms &amp; Con</u> | ditions for supplying the gross v                        | veight.                        |                                                      |                          |                  |                                                      |                                                                              |                                                    |
| Previous                                                                                                    |                                           | Once all<br>SAVE & O                                     | done, c<br>CONTINU             | :lick<br>E                                           |                          |                  |                                                      |                                                                              |                                                    |
|                                                                                                    |                                           |                                                          |                                |                                                      |                          |                  |                                                      |                                                                              |                                                    |
|                                                                                                    |                                           |                                                          |                                |                                                      |                          |                  |                                                      |                                                                              |                                                    |
|                                                                                                    |                                           |                                                          |                                |                                                      |                          |                  |                                                      |                                                                              |                                                    |
| TEP 7                                                                                                    | REVIEW pag                                | e: check all inp                                         | ut befor                       | e submit SI                                          | and mis                  | sing de          | tails                                                |                                                                              |                                                    |
| TEP 7                                                                                                    | REVIEW pag                                | e: check all inp                                         | ut befor                       | e submit SI                                          | and mis                  | sing de          | tails                                                |                                                                              |                                                    |
| TEP 7                                                                                                    | REVIEW pag                                | e: check all inp<br>⑤ Payers                             | ut befor<br>argo කි            | <mark>re submit SI</mark><br>v/дм 🔽 Revie            | and mis:<br>∞            | sing de          | tails                                                |                                                                              |                                                    |
| CTEP 7                                                                                                    | REVIEW page                               | e: check all inp<br>⑤ Payers                             | ut befor<br><sup>argo</sup> ක් | vfsм _ ☑ Revie                                       | and miss                 | sing de          | tails                                                | missing int                                                                  | ormatio                                            |
| CTEP 7                                                                                                    | REVIEW page                               | (© Payers III Ca                                         | ut befor<br>argo  益            | vlsm 🔽 Revis                                         | and mis:<br><sup>■</sup> | sing de          | <b>tails</b><br>Any<br>warnii                        | missing inf<br>ng messa                                                      | ormatio                                            |
| <ul> <li>Docume</li> <li>Docume</li> <li>Docume</li> <li>Parties</li> <li>Mandator</li> <li>Pavers</li> </ul>                                                                                                    | REVIEW page                               | e: check all inp                                         | ut befor<br><sup>argo</sup> ක් | vfsм _ ☑ Revie                                       | and miss                 | sing de          | tails<br>Any<br>warnii<br>yellow                     | missing inf<br>ng messa<br>v highlight                                       | ormatio<br>ge w<br>generat                         |
| TEP 7  Docume  Docume  Docume  Parties Mandator  Payers  Cargo                                                                                                    | REVIEW page                               | e: check all inp<br>(5) Payers III Ca                    | ut befor                       | Y <sup>g</sup> SM <u> Revi</u>                       | and mis:<br><sup>■</sup> | sing de          | tails<br>Any<br>warnin<br>yellow<br>& can            | missing inf<br>ng messa<br>v highlight<br><b>not</b> proceed                 | <sup>c</sup> ormatio<br>ge w<br>generat<br>to subr |
| CTEP 7 Docume Occurre Occurre Parties: Mandator Ocargo Cargo des HS code n                                                                                                    | REVIEW page                               | e: check all inp                                         | ut befor                       | YGM <mark> </mark>                                   | and mis:                 | sing de          | Any<br>Warnin<br>yellow<br>& can<br>until a          | missing inf<br>ng messa<br>v highlight<br><b>not</b> proceed<br>all cleared  | ormatio<br>ge w<br>generat<br>to subr              |
| CTEP 7 Docume Docume Docume Parties Mandator Payers Cargo des<br>HS code m                                                                                                    | REVIEW page                               | e: check all inp<br>(5) Payers III Ca                    | ut befor                       | vlgM<br>✓ Revio                                      | and mis:                 | sing de          | Any<br>warnin<br>yellow<br>& can<br>until a          | missing inf<br>ng messa<br>v highlight<br><b>not</b> proceed<br>all cleared  | ormatio<br>ge w<br>generat<br>to subr              |
| Docume<br>Docume<br>Docume<br>Docume<br>Docume<br>Docume<br>Docume<br>Mandator<br>Cargo<br>Cargo des<br>HS code m<br>Addition                                                                                                    | REVIEW page                               | e: check all inp<br>(\$ Payers III Ca<br>ins             | ut befor                       | re submit SI<br>v∮sм _ ☑ Revia                       | and miss                 | sing de          | Any<br>warnin<br>yellow<br>& can<br>until a          | missing inf<br>ng messa<br>v highlight<br><b>not</b> proceed<br>all cleared  | formatio<br>ge w<br>generat<br>to subr             |
| CTEP 7  Docume  Docum  Docum  Parties Mandator  Payers  Cargo Cargo Car  | REVIEW page                               | e: check all inp<br>(§) Payers III Ca<br>ding            | ut befor                       | v¢sM                                                 | and miss                 | sing de          | Any<br>warnii<br>yellow<br>& can<br>until a          | missing inf<br>ng messa<br>v highlight<br><b>not</b> proceed<br>all cleared  | ormatio<br>ge w<br>generat<br>to subr              |
| CTEP 7                                                                                                    | REVIEW page                               | e: check all inp<br>(\$) Payers III Ca<br>ins            | ut befor                       | re submit SI<br>v(sм _ ☑ Revie                       | and miss                 | sing de          | Any<br>warnin<br>yellow<br>& can<br>until a          | missing inf<br>ng messa<br>v highlight<br><b>not</b> proceed<br>all cleared  | ormatio<br>ge w<br>generat<br>to subr              |
| Cargo des<br>HS code m<br>Addition                                                                                                    | REVIEW page                               | e: check all inp<br>(§) Payers III Ca<br>ans<br>pomments | ut befor                       | v¢sM                                                 | and miss                 | sing de          | Any<br>warnin<br>yellow<br>& can<br>until a          | missing inf<br>ng messa<br>v highlight<br><b>not</b> proceed<br>all cleared  | ormatio<br>ge w<br>generat<br>to subr              |
| TEP 7  Docume  Docume  Docume  Parties Mandator  Payers  Cargo Cargo Car | REVIEW page                               | e: check all inp<br>(§) Payers III Ca<br>ing<br>comments | ut befor                       | e submit SI                                          | and miss                 | sing de          | tails<br>Any<br>warnin<br>yellow<br>& can<br>until a | missing inf<br>ng messa<br>v highlight<br>n <b>ot</b> proceed<br>all cleared | ormatio<br>ge w<br>generat<br>to subr              |